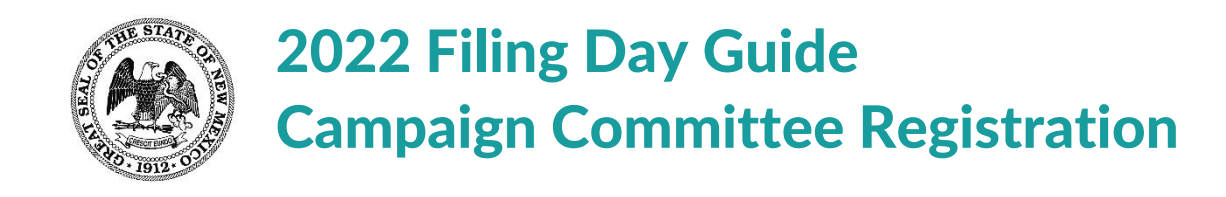

#### **Basic Info:**

**ALL** filers will have to register their campaign committee in the Campaign Finance Information System (CFIS) at **login.cfis.state.nm.us.** 

Paper forms are no longer accepted—this process must be completed through the online system.

### **Registration:**

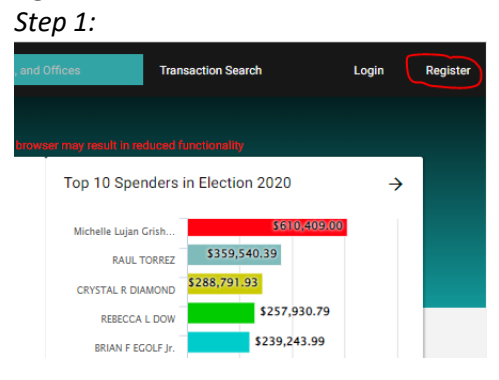

The filer will need to Register at https://login.cfis.sos.state.nm.us/#/index and find the register button on the top right.

# Step 2:

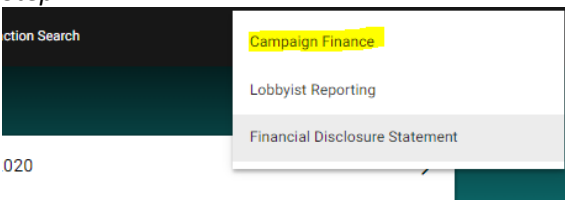

Choose the appropriate registration type. (i.e. Campaign Finance for Campaign Committees)

#### Step 3:

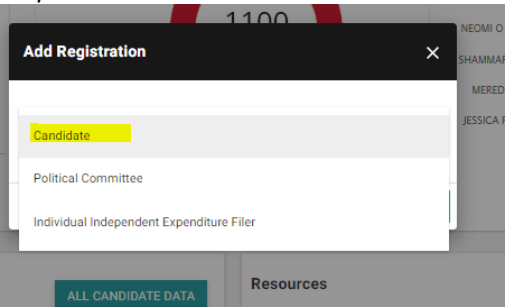

Select the appropriate registration type. (For filing day this will be "Candidate").

# Candidate Campaign Committee Registrations:

Once the candidate's registration has been accepted, they can log in and view their registration under the administration page. (Please note: Registrations are processed by SOS staff/approval is not automatic/instantaneous).

| =   | NEW MEXICO CAMP<br>SECRETARY OF STATE | PAIGN FINANCE REPORTING SYSTEM     | ALL 👻            |                                                     | + NEW TRANSACTION                                |
|-----|---------------------------------------|------------------------------------|------------------|-----------------------------------------------------|--------------------------------------------------|
| A   | Home                                  | rton (Friends of Dolly).           |                  |                                                     | 🖹 Candidate/Committee Details 🧳                  |
| ~// | Contributions                         |                                    |                  |                                                     |                                                  |
| =   | Expenditures                          |                                    |                  |                                                     | Filer ID<br>205417                               |
| 8   | Loans Received                        |                                    |                  |                                                     | Name<br>Della Bastas (Eriseda of Della) - Antine |
| Ē   | Special Events                        | IES CORRESPONDENCE/DOCUMENT IMAGES |                  |                                                     | Address                                          |
| 8   | Contributor/Payee                     |                                    |                  |                                                     | 925 DollyWood, Pidgeon Fordge, NM 87106          |
|     | Reports                               |                                    |                  | Transaction History (2022 Candidate Election Cycle) | Email<br>dolly@bobmail.info                      |
| ±   | Import Manager                        |                                    | \$0.00<br>\$0.00 | Filed Contributions<br>Filed Loans                  | Туре                                             |
| o   | Administration                        |                                    | \$0.00           | Filed Loan Forgiveness<br>Filed Special Events      | Candidate<br>Registration Id                     |
|     | Public Site                           |                                    | \$0.00           | Filed Expenditures                                  | 50892                                            |
|     | Public site                           |                                    | \$0.00<br>\$0.00 | Ending Balance ()                                   | Jurisdiction                                     |
| 0   | Logout                                |                                    |                  |                                                     | Office/District                                  |
|     |                                       |                                    |                  |                                                     | County Sheriff                                   |
|     |                                       |                                    |                  |                                                     | Party<br>Non-Partisan                            |
|     |                                       |                                    |                  | Author                                              | Committee Name                                   |
|     |                                       |                                    |                  | Friends of Dolly                                    |                                                  |
|     | No Administrative Notes.              |                                    | ative Notes.     | dolly@bobmail.info                                  |                                                  |
|     |                                       |                                    |                  |                                                     | VIEW REGISTRATION                                |
|     |                                       |                                    |                  |                                                     |                                                  |
|     |                                       |                                    |                  |                                                     | Candidate Information                            |
|     |                                       |                                    |                  | LHutchison2 0                                       | 3.1                                              |
|     |                                       | ed the Candidate registration.     |                  | LHutchison2 0                                       | 3.0 Hardship Filer - NO                          |
|     |                                       | Candidate registration.            |                  | 0                                                   | Withdrawn - NO                                   |
|     |                                       |                                    |                  |                                                     | Write-In Candidate - NO                          |

If you need further assistance, please contact:

(505) 827-3600, option 2

Or email us at sos.elections@state.nm.us